# odoð

# User Manual for Rebate Process (Version. 3)

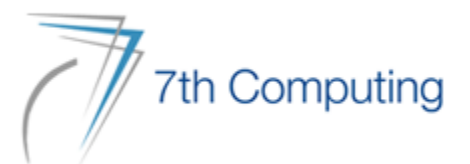

- Based on Rebate Team and Customer Config, Rebate Promotion will have effect and if customer is not submitted, rebate will check based on Rebate Team
- Rebate Type will have Buy 1 Get 1 and Buy Any Get Smallest One. You need to create same Rebate with both type to have effect for same products ad difference products.
- From Date and To Date will be the rebate period and rebate settlement commission need to run as per rebate period.

### General information

Super 2000 & Delvac MX Promotion TZ-II

| _  |       |     | _ |   |   |     |
|----|-------|-----|---|---|---|-----|
|    | b a   | + ~ |   | ~ | - | 100 |
| RE | ud    | LE  |   | - | d |     |
|    | 20.00 |     |   | ~ | - |     |

Name

| Sales Team   | Branch | Area     | Warehouse          | Team Leader     | Issue Location            |       |
|--------------|--------|----------|--------------------|-----------------|---------------------------|-------|
| MDY-Kyaukse  | MANDAL | UM (PVL) | Mandalay Warehouse | Aung Zayar Phyo | MDYWH/MDY-Taunggyi-Van-S  |       |
| MDY-Taunggyi | MANDAL | UM (PVL) | Mandalay Warehouse | Aung Zayar Phyo | MDYWH/MDY-Taunggyi-Van-S  |       |
| MDY-Lashio   | MANDAL | UM (PVL) | Mandalay Warehouse | Aung Zayar Phyo | MDYWH/MDY-Lashio-Van-Sale |       |
| MDY-Moegoke  | MANDAL | UM (PVL) | Mandalay Warehouse | Nu Rain         | MDYWH/MDY-Mogoke-Van-Sale | ution |
| MDY-Monywa   | MANDAL | UM (PVL) | Mandalay Warehouse | Nu Rain         | MDYWH/MDY-Monywa-Van-Sale | nuon  |
| MDY-Way-1    | MANDAL | UM (PVL) | Mandalay Warehouse | Thura Maung Mau | MDYWH/MDY-Way1-Van-Sale   | Sup   |
| MDY-Way-2    | MANDAL | UM (PVL) | Mandalay Warehouse | Ye Ko Aung      | MDYWH/MDY-Way2-Van-Sale   |       |

### Customer Rebate Type

From Date To Date Active

Remark

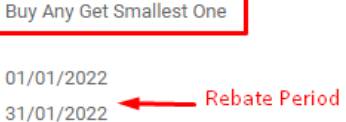

~

01/01/2022 31/01/2022

#### Super 2000 & Delvac MX Promotion TZ

| Sales Team   | Branch | Area     | Warehouse          | Team Leader     | Issue Location            |
|--------------|--------|----------|--------------------|-----------------|---------------------------|
| MDY-Kyaukse  | MANDAL | UM (PVL) | Mandalay Warehouse | Aung Zayar Phyo | MDYWH/MDY-Taunggyi-Van-S  |
| MDY-Taunggyi | MANDAL | UM (PVL) | Mandalay Warehouse | Aung Zayar Phyo | MDYWH/MDY-Taunggyi-Van-S  |
| MDY-Lashio   | MANDAL | UM (PVL) | Mandalay Warehouse | Aung Zayar Phyo | MDYWH/MDY-Lashio-Van-Sale |
| MDY-Moegoke  | MANDAL | UM (PVL) | Mandalay Warehouse | Nu Rain         | MDYWH/MDY-Mogoke-Van-Sale |
| MDY-Monywa   | MANDAL | UM (PVL) | Mandalay Warehouse | Nu Rain         | MDYWH/MDY-Monywa-Van-Sale |
| MDY-Way-1    | MANDAL | UM (PVL) | Mandalay Warehouse | Thura Maung Mau | MDYWH/MDY-Way1-Van-Sale   |
| MDY-Way-2    | MANDAL | UM (PVL) | Mandalay Warehouse | Ye Ko Aung      | MDYWH/MDY-Way2-Van-Sale   |

#### Customer

Rebate Type

From Date

To Date

Active

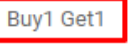

~

01/01/2022 Rebate Period 31/01/2022

Remark

- At the Condition Line, there will have Product, Qty, Apply Product, Type, Amount and Expense Account.
- Quantity will be with based UOM and will have Two Type FOC and Amount
- With FOC, will create new Sale Order for Rebate and with Amount will create new Credit Note for Rebate
- You also need to insert the Expense Account.

|     | Condition                                    |      |                             |        | _         |                                   |  |
|-----|----------------------------------------------|------|-----------------------------|--------|-----------|-----------------------------------|--|
| Pr  | oduct                                        | Qty  | Apply Product               | Туре   | Amount    | Expense Account                   |  |
| [14 | I3119] Mobil Delvac MX 15W-40 208L JASO DH-1 | 2.00 | [SERVI-00008] Rebate Amount | Amount | 20,000.00 | 6-4240 Trade- Delvac MX Promotion |  |
| [14 | I3119] Mobil Delvac MX 15W-40 208L JASO DH-1 | 3.00 | [SERVI-00008] Rebate Amount | Amount | 50,000.00 | 6-4240 Trade- Delvac MX Promotion |  |
| [14 | I3119] Mobil Delvac MX 15W-40 208L JASO DH-1 | 4.00 | [SERVI-00008] Rebate Amount | Amount | 80,000.00 | 6-4240 Trade- Delvac MX Promotion |  |
| [14 | 40711] Mobil Delvac MX ESP 15W-40 208L       | 2.00 | [SERVI-00008] Rebate Amount | Amount | 20,000.00 | 6-4240 Trade- Delvac MX Promotion |  |
| [14 | 40711] Mobil Delvac MX ESP 15W-40 208L       | 3.00 | [SERVI-00008] Rebate Amount | Amount | 50,000.00 | 6-4240 Trade- Delvac MX Promotion |  |
| [14 | 40711] Mobil Delvac MX ESP 15W-40 208L       | 4.00 | [SERVI-00008] Rebate Amount | Amount | 80,000.00 | 6-4240 Trade- Delvac MX Promotion |  |
| [14 | 2539] Mobil Delvac MX 20W-50 Drum 208L       | 2.00 | [SERVI-00008] Rebate Amount | Amount | 20,000.00 | 6-4240 Trade- Delvac MX Promotion |  |
| [14 | 2539] Mobil Delvac MX 20W-50 Drum 208L       | 3.00 | [SERVI-00008] Rebate Amount | Amount | 50,000.00 | 6-4240 Trade- Delvac MX Promotion |  |
| [14 | 2539] Mobil Delvac MX 20W-50 Drum 208L       | 4.00 | [SERVI-00008] Rebate Amount | Amount | 80,000.00 | 6-4240 Trade- Delvac MX Promotion |  |

Condition

| Product                                 | Qty Apply Product                             | Туре | Amount Expense Account                 |
|-----------------------------------------|-----------------------------------------------|------|----------------------------------------|
| [136020] Mobil Super 2000 5W-30, 4L     | 40.00 [136020] Mobil Super 2000 5W-30, 4L     | FOC  | 3.00 6-4240 Trade- Delvac MX Promotion |
| [136001] Mobil Super 2000 5W-30, 5L     | 40.00 [136001] Mobil Super 2000 5W-30, 5L     | FOC  | 3.00 6-4240 Trade- Delvac MX Promotion |
| [143352] Mobil Super 2000 X2 10W-40, 4L | 40.00 [143352] Mobil Super 2000 X2 10W-40, 4L | FOC  | 3.00 6-4240 Trade- Delvac MX Promotion |
| [143347] Mobil Super 2000 X2 10W-40, 5L | 40.00 [143347] Mobil Super 2000 X2 10W-40, 5L | FOC  | 3.00 6-4240 Trade- Delvac MX Promotion |
| [143123] Mobil Delvac MX 15W-40, 5L     | 40.00 [143123] Mobil Delvac MX 15W-40, 5L     | FOC  | 3.00 6-4240 Trade- Delvac MX Promotion |
|                                         |                                               |      |                                        |

- If the Rebate Type is FOC, Apply Product will be the product that you want to give.
- If the Rebate Type is Amount, You need to insert the Service Product Type (Rebate Amount ) on Apply Product.
- If you didn't submit Service Product on Apply Product, COGS, and Transit Account will open.

| Condition                                      |      |                             |        |           |                                   |  |
|------------------------------------------------|------|-----------------------------|--------|-----------|-----------------------------------|--|
| Product                                        | Qty  | Apply Product               | Туре   | Amount    | Expense Account                   |  |
| [143119] Mobil Delvac MX 15W-40 208L JASO DH-1 | 2.00 | [SERVI-00008] Rebate Amount | Amount | 20,000.00 | 6-4240 Trade- Delvac MX Promotion |  |
| [143119] Mobil Delvac MX 15W-40 208L JASO DH-1 | 3.00 | [SERVI-00008] Rebate Amount | Amount | 50,000.00 | 6-4240 Trade- Delvac MX Promotion |  |
| [143119] Mobil Delvac MX 15W-40 208L JASO DH-1 | 4.00 | [SERVI-00008] Rebate Amount | Amount | 80,000.00 | 6-4240 Trade- Delvac MX Promotion |  |
| [140711] Mobil Delvac MX ESP 15W-40 208L       | 2.00 | [SERVI-00008] Rebate Amount | Amount | 20,000.00 | 6-4240 Trade- Delvac MX Promotion |  |
| [140711] Mobil Delvac MX ESP 15W-40 208L       | 3.00 | [SERVI-00008] Rebate Amount | Amount | 50,000.00 | 6-4240 Trade- Delvac MX Promotion |  |
| [140711] Mobil Delvac MX ESP 15W-40 208L       | 4.00 | [SERVI-00008] Rebate Amount | Amount | 80,000.00 | 6-4240 Trade- Delvac MX Promotion |  |
| [142539] Mobil Delvac MX 20W-50 Drum 208L      | 2.00 | [SERVI-00008] Rebate Amount | Amount | 20,000.00 | 6-4240 Trade- Delvac MX Promotion |  |
| [142539] Mobil Delvac MX 20W-50 Drum 208L      | 3.00 | [SERVI-00008] Rebate Amount | Amount | 50,000.00 | 6-4240 Trade- Delvac MX Promotion |  |
| [142539] Mobil Delvac MX 20W-50 Drum 208L      | 4.00 | [SERVI-00008] Rebate Amount | Amount | 80,000.00 | 6-4240 Trade- Delvac MX Promotion |  |

#### Condition

| Product                                 | Qty Apply Product                             | Туре | Amount Exp | pense Account                  |
|-----------------------------------------|-----------------------------------------------|------|------------|--------------------------------|
| [136020] Mobil Super 2000 5W-30, 4L     | 40.00 [136020] Mobil Super 2000 5W-30, 4L     | FOC  | 3.00 6-4   | 240 Trade- Delvac MX Promotion |
| [136001] Mobil Super 2000 5W-30, 5L     | 40.00 [136001] Mobil Super 2000 5W-30, 5L     | FOC  | 3.00 6-4   | 240 Trade- Delvac MX Promotion |
| [143352] Mobil Super 2000 X2 10W-40, 4L | 40.00 [143352] Mobil Super 2000 X2 10W-40, 4L | FOC  | 3.00 6-4   | 240 Trade- Delvac MX Promotion |
| [143347] Mobil Super 2000 X2 10W-40, 5L | 40.00 [143347] Mobil Super 2000 X2 10W-40, 5L | FOC  | 3.00 6-4   | 240 Trade- Delvac MX Promotion |
| [143123] Mobil Delvac MX 15W-40, 5L     | 40.00 [143123] Mobil Delvac MX 15W-40, 5L     | FOC  | 3.00 6-4   | 240 Trade- Delvac MX Promotion |
|                                         |                                               |      |            |                                |

- Create Sale Order with product which is included at Rebate Config. Customer Need to have within Rebate Team.
- Under Rebate Tab, you can submit rebate product and qty if you give to customer at way. If don't, no need to submit.
- For now, we will click 'Confirm' Sale Order .

| Sales Orders / SO/2022/01175                                                                                                    |                                                                                                    |                            |                     |                 |                 |  |
|----------------------------------------------------------------------------------------------------|----------------------------------------------------------------------------------------------------|----------------------------|---------------------|-----------------|-----------------|--|
| EDIT CREATE                                                                                                    | Print - Action -                                                                                                    |                            |                     |                 |                 |  |
| SEND BY EMAIL SEND PRO-FORMA INVOICE CONFIRM CANCEL                                                                                                    | QUOTATION                                                                                                    | QUOTATION SENT SALES ORDER | -                   |                 |                 |  |
| SO/2022/01175<br>Customer Joy-Monywa<br>SGG<br>Myanmar<br>Branch MANDALAY                                                                                                    | Validity of Quotation     30 days from the date of quot       Expiration     10/01/2022       Order Date     10/01/2022 00:00:00       Quotation Date     10/01/2022 00:00:00                                                                                        | Customer<br>Preview        |                     |                 |                 |  |
| Direct Customer Name         Total Overdue       250,052.00 Ks         Invoice Address       Joy-Monywa         Delivery Address       Joy-Monywa         Quotation Template       Term of Payment | Quotation bate     10/01/2022 00:00:00       Price List     Standard Price - CASH-I 10% (N       Currency     MMK       Payment Type     Cash       Payment Terms     Immediate Payments       Delivery Information     Collected by       SO Status     Sales Order | MMK)                       |                     |                 |                 |  |
| Order Lines Rebate Products Optional Produc<br>Product Description Quantity                                                                                                    | Rebate Products Optional Produ                                                                                                    | ucts Other Info Sa         | ale Location Rebate | Additional Info |                 |  |
| [143352] Mo [143352] 20.00<br>Mobil Super<br>2000 X2 10W-<br>40, 4L<br>MOBIL SUPER<br>2000 X3 10W                                                                                                  | ate Rebate                                                                                                    | P                          | Product             |                 | Quantity Status |  |
| 40                                                                                                    |                                                                                                    |                            |                     |                 |                 |  |

After that 'Create Invoice'. Invoice Date need to have within the Rebate Period to meet the progress. Sales Orders / S0/2022/01175 EDIT CREATE Print - Action -QUOTATION QUOTATION SENT **CREATE INVOICE** SEND PRO-FORMA INVOICE SEND BY EMAIL CANCEL Customer 0 Delivery Preview SO/2022/01175 Sales Orders / SO/2022/01175 / Draft Invoice (\* 137268) Customer Joy-Monywa EDIT CREATE Print 
Action SGG Myanmar IMPORT JOURNAL ITEMS STOP MANUAL UNREALIZE DR/ POST PREVIEW CANCEL ENTRY Branch MANDALAY **Direct Customer Name** Rates Total Overdue 250,052.00 Ks Invoice Address Joy-Monywa **Delivery Address** Joy-Monywa Draft Invoice Customer Joy-Monywa Invoice Date 10/01/2022 SGG Collection Date Myanmar **Order Date** 10/01/2022 00:00:00 Customer Code MDY-PVL-00957 **Payment Terms** Immediate Payments **Delivery Address** Joy-Monywa Customer Invoices (MMK) Journal Direct Customer Name Branch MANDALAY Reference Currency MMK Payment Type Cash Consignment **Delivery Numbers** MDYWH/OUT/03937 (08/09/2022) **Delivery Information** Remark Collected by

 Before making Register Payment, need to check at Rebate Product Tab and if there is no data, you can click 'Cancel' for the Rebate Settlement Commission

| Rebate                   | ota Commissiona Managamant           | Deposting Debate Management Configuration                                          | <u> </u>       | 3947 <u>×</u>                                                 |                                                           |
|--------------------------|--------------------------------------|------------------------------------------------------------------------------------|----------------|---------------------------------------------------------------|-----------------------------------------------------------|
| Select the date up to wh | ich you want to make the settlements | :                                                                                  |                |                                                               |                                                           |
| From Date                | 01/01/2022                           |                                                                                    | -              | :                                                             |                                                           |
| To Date                  | 31/01/2022                           |                                                                                    | -              | _                                                             |                                                           |
| Rebate                   |                                      |                                                                                    | -              |                                                               |                                                           |
| MAKE SETTLEMENTS         | or Cancel                            |                                                                                    |                | Payment Terms<br>Journal<br>Branch                            | Immediate Payments<br>Customer Invoices (MMK)<br>MANDALAY |
|                          |                                      | Payment Type     Cash       Delivery Numbers     MDYWH/OUT/03937 (03)       Remark | 3/09/2022)     | Currency<br>Consignment<br>Delivery Informati<br>Collected by | MMK                                                       |
|                          |                                      | Invoice Lines Rebate Products Journal It                                           | ems Other Info |                                                               |                                                           |
|                          |                                      | From To Date Rebate                                                                | Proc           | duct                                                          | Quantity Status                                           |
|                          |                                      |                                                                                    |                |                                                               |                                                           |

- We will create another sale order which is the same customer and promotion product.
- This time we will submit product under Rebate Product Tab.
- After that Confirm Sale Order and create Invoice.

| Sales Orders / S                                                                                                    | SO/2022/01                                                                              | 177                              |       |             |                                                                                                    |                                                                                                    |                      |                     |       |         |                     |                 |             |        |
|----------------------------------------------------------------------------------------------------|-----------------------------------------------------------------------------------------|----------------------------------|-------|-------------|----------------------------------------------------------------------------------------------------|----------------------------------------------------------------------------------------------------|----------------------|---------------------|-------|---------|---------------------|-----------------|-------------|--------|
| EDIT CREATE                                                                                                    |                                                                                         |                                  |       |             |                                                                                                    | Print - Action -                                                                                                    |                      |                     |       |         |                     |                 |             |        |
| SEND BY EMAIL                                                                                                    | SEND PRO-FOR                                                                            | MA INVOICE                       | CONFI | RM CANCEL   |                                                                                                    | QUOTATION                                                                                                    | QUOTATION SENT       | SALES ORDER         |       |         |                     |                 |             |        |
|                                                                                                    |                                                                                         |                                  |       |             |                                                                                                    |                                                                                                    | Q                    | Customer<br>Preview |       |         |                     |                 |             |        |
| SO/202                                                                                                    | 2/0117                                                                                  | 7                                |       |             |                                                                                                    |                                                                                                    |                      |                     |       |         |                     |                 |             |        |
| Customer<br>Branch<br>Direct Customer N<br>Total Overdue<br>Invoice Address<br>Delivery Address<br>Quotation Templat<br>Term of Payment | Joy-Mony<br>SGG<br>Myanmar<br>MANDAL<br>iame<br>250,052.0<br>Joy-Mony<br>Joy-Mony<br>te | ywa<br>AY<br>00 Ks<br>ywa<br>ywa |       |             | Validity of Quotation<br>Expiration<br>Order Date<br>Quotation Date<br>Price List<br>Currency<br>Payment Type<br>Payment Terms<br>Delivery Information<br>Collected by | 30 days from the date of o<br>10/01/2022<br>10/01/2022 00:00:00<br>10/01/2022 00:00:00<br>Standard Price - CASH-I 10<br>MMK<br>Cash<br>Immediate Payments | uotation.<br>% (MMK) |                     |       |         |                     |                 |             |        |
| Order Lines                                                                                                    | Rebate Products                                                                         | Optio                            | C     | Order Lines | Rebate Products                                                                                                    | Optional Products                                                                                                    | Other Info           | Sale Loca           | ition | Rebate  | Additional Info     |                 |             |        |
| Product<br>[143347] Mo                                                                                                    | Description                                                                             | Quar                             | Fro   | m Date      | To Date                                                                                                    | Rebate                                                                                                    |                      |                     |       | Product | t                   |                 | Quantity St | tatus  |
| [145547] 100                                                                                                    | Mobil Super<br>2000 X2 10W-                                                             |                                  | 01/   | /01/2022    | 31/01/2022                                                                                                    | Super 2000 & Delva                                                                                                    | c MX Promotio        | n TZ-II             |       | [143352 | 2] Mobil Super 2000 | ) X2 10W-40, 4L | 3.00 S      | ettled |
|                                                                                                    | 40, 5L<br>MOBIL SUPER                                                                   |                                  |       |             |                                                                                                    |                                                                                                    |                      |                     |       |         |                     |                 |             |        |

- At the invoice, invoice date need to be within Rebate Period and if you check under Rebate Products, you can see the Product data which is submitted at Sale Order.
- Make Register Payment and Payment Date need to be within 40 days from the invoice date to meet with Rebate.

#### Sales Orders / SO/2022/01177 / CSINV/2022/0454

| CSINV/            | 2022/04         | 54                |            |                             |                         |              |
|-------------------|-----------------|-------------------|------------|-----------------------------|-------------------------|--------------|
| Customer          | Joy-Monywa      | 1                 |            | Invoice Date                | 10/01/2022              |              |
|                   | SGG             |                   |            | Collection Date             |                         |              |
| Customer Code     |                 | 0.57              |            | Order Date                  | 10/01/2022 00:00:00     |              |
| Customer Code     | MDY-PVL-00      | 957               |            | Payment Terms               | Immediate Payments      |              |
| Delivery Address  | Joy-wonywa      | 1                 |            | Journal                     | Customer Invoices (MMK) |              |
| Direct Customer I | lame            |                   |            | Branch                      | MANDALAY                |              |
| Reference         |                 |                   |            | Currency                    | ММК                     |              |
| Payment Type      | Cash            |                   |            | Consignment                 |                         |              |
| Delivery Numbers  | MDYWH/OU        | T/03938 (08/09/20 | )22)       | <b>Delivery Information</b> |                         |              |
| Remark            |                 |                   |            | Collected by                |                         |              |
|                   |                 |                   |            |                             |                         |              |
| Invoice Lines     | Rebate Products | Journal Items     | Other Info |                             |                         |              |
| From Date         | To Date         | Rebate            |            | Product                     |                         | Ouantity Sta |

- Now we will click ' Make Settlements ' because it have rebate.
- From Date and To Date need to be the same with Rebate Period because the system is checking rebate with invoice based on the rebate period.
- It also will show the rebate list which condition is met and to know which rebate you need to choose, you can check at Rebate Product tab which have at Invoice

| Rebate                     |           |                          |                     |                     |              |               |         |                  | ×          |           |        |
|----------------------------|-----------|--------------------------|---------------------|---------------------|--------------|---------------|---------|------------------|------------|-----------|--------|
| Select the date up to whic | ch you wa | ant to make the set      | tlements:           |                     |              |               |         |                  |            |           |        |
| From Date                  | 01/01/2   | 2022                     |                     |                     |              |               |         | -                |            |           |        |
| To Date                    | 31/01/2   | 2022                     |                     |                     |              |               |         | -                |            |           |        |
| Rebate                     | Super 2   | 000 & <u>Delvac</u> MX I | Promotion TZ-II     |                     |              |               |         | -                | ľ          |           |        |
|                            | Mob       | il Super 2000 Pron       | notion (PVL&W.S)TZ  |                     |              |               |         |                  |            |           |        |
|                            | Mob       | il Super 2000 Pron       | notion (PVL&W.S)TZ- | 11                  |              |               | -       |                  |            |           |        |
| MAKE SETTLEMENTS           | Sup       | er 2000 & Delvac N       | IX Promotion TZ-II  |                     |              |               |         |                  |            |           |        |
|                            |           |                          |                     |                     |              |               |         |                  |            | I         |        |
|                            |           | Order Lines              | Rebate Products     | Optional Products   | Other Info   | Sale Location | Rebate  | Additional Inf   | fo         |           |        |
|                            |           | From Date                | To Date             | Rebate              |              |               | Product | t                |            |           | Quanti |
|                            |           | 01/01/2022               | 31/01/2022          | Super 2000 & Delvac | MX Promotion | n TZ-II       | [143352 | 2] Mobil Super 2 | 2000 X2 1( | )W-40, 4L | 3      |
|                            |           |                          |                     |                     |              |               |         |                  |            |           |        |
|                            |           |                          |                     |                     |              |               |         |                  |            |           |        |
|                            |           |                          |                     |                     |              |               |         |                  |            |           |        |

Status

.00 Settled

- Choose the correct one and click 'Make Settlement'
- You can see one rebate settlement is created.

| Rebate                   |                                                                                                    | ×   |  |  |  |  |  |  |  |
|--------------------------|----------------------------------------------------------------------------------------------------|-----|--|--|--|--|--|--|--|
| Select the date up to wh | ich you want to make the settlements:                                                                  |     |  |  |  |  |  |  |  |
| From Date                | 01/01/2022                                                                                             |     |  |  |  |  |  |  |  |
| To Date                  | 31/01/2022                                                                                             | -   |  |  |  |  |  |  |  |
| Rebate                   | Super 2000 & Delvac MX Promotion TZ-II                                                                 | - 2 |  |  |  |  |  |  |  |
|                          | Mobil Super 2000 Promotion (PVL&W.S)TZ                                                                 |     |  |  |  |  |  |  |  |
| MAKE SETTLEMENTS         | Mobil Super 2000 Promotion (PVL&W.S)TZ-II<br>Super 2000 & Delvac MX Promotion TZ-II<br>Create and Edit |     |  |  |  |  |  |  |  |

| Sales Orders / SO/2022/01177         | CSINV/2022/0454 / | Created Rebate Settlements | Search                                 |            |        | Q       |  |  |  |  |  |
|--------------------------------------|-------------------|----------------------------|----------------------------------------|------------|--------|---------|--|--|--|--|--|
| *                                    |                   |                            | ▼ Filters ▼ ≡ Group By ▼ ★ Favorites ▼ |            |        |         |  |  |  |  |  |
| Rebate Commission                    |                   | Customer                   | From                                   | То         | Туре   | State   |  |  |  |  |  |
| Super 2000 & Delvac MX Promotion TZ- | II                | Joy-Monywa                 | 01/01/2022                             | 31/01/2022 | Rebate | Settled |  |  |  |  |  |

- You can also check at Rebate Management > Rebate Settlements
- When you enter into settlement, you can see the customer, rebate commission which customer got and can also see invoice lines and sale order lines to know why customer got this rebate
- If everything is correct, click 'Make Invoice'

|      | Sales              | Orders   | To Invoice   | Products   | Commissions          | Management  | Reporting      | Rebate Management        | Configu | ration                        |                 | @ <mark>2</mark> | 2 <mark>3947</mark> | ü     | ×      | Admini   |                |
|------|--------------------|----------|--------------|------------|----------------------|-------------|----------------|--------------------------|---------|-------------------------------|-----------------|------------------|---------------------|-------|--------|----------|----------------|
| Reba | ate Settlement     | S        |              |            |                      |             |                | Rebate                   | onywa   | X Search                      |                 |                  |                     |       |        |          |                |
| *    |                    |          |              |            |                      |             |                | Rebate Settlements       | oup By  | <ul> <li>Favorites</li> </ul> |                 |                  |                     |       |        | 1-1 / 1  |                |
|      | ebate Commission   |          |              |            |                      |             | Customer       | From                     |         | т                             | D               |                  | Ту                  | pe    |        | State    |                |
| □ s  | uper 2000 & Delvac | MX Promo | tion TZ-II   |            |                      |             | Joy-Monywa     | 01/01                    | 1/2022  | 3                             | 1/01/2022       |                  | Re                  | bate  |        | Settled  |                |
|      |                    |          | Rebate Set   | tlements   | / Super 2000         | & Delvac M  | X Promotio     | n TZ-II                  |         |                               |                 |                  |                     |       |        |          |                |
|      |                    |          | EDIT         |            |                      |             |                | Act                      | ion 👻   |                               |                 |                  |                     |       |        |          | 1/1 < >        |
|      |                    |          | MAKE INVOIO  | CE CANCE   | iL                   |             |                |                          |         |                               |                 |                  | SETTLED             | IN    | VOICED | CANCELED |                |
|      |                    | C        | Customer     | Jo         | oy-Monywa            |             |                |                          | т       | ō                             | 31/01/2022      |                  |                     |       |        |          |                |
|      |                    |          | From         | 01         | /01/2022             |             |                |                          | R       | Rebate Commission             | Super 2000 & De | elvac MX         | (Promotion          | TZ-II | ]      |          |                |
|      |                    |          |              |            |                      |             |                |                          |         |                               |                 |                  |                     |       |        |          |                |
|      |                    |          | Commission   | lines Sale | e Order lines Report | t Condition | Credit Line    |                          |         |                               |                 |                  |                     |       |        |          |                |
|      |                    |          | Invoice Date |            | Source Invoice       |             | Product        |                          |         | Uo                            | M               |                  | Price               |       | Q      | uantity  | Price Subtotal |
|      |                    |          | 10/01/2022   |            | CSINV/2022/0454      | 4           | [143347] Mobil | Super 2000 X2 10W-40, 5I | -       | Un                            | iits            | 5                | 7,500.00            |       |        | 20.00    | 985,714.29     |
|      |                    |          | 10/01/2022   |            | CSINV/2022/045       | 3           | [143352] Mobil | Super 2000 X2 10W-40, 4L | -       | Un                            | iits            | 4                | 7,500.00            |       |        | 20.00    | 814,285.71     |

- When click on 'Make Invoice'. Pop up will appear. You can change the date and customer reference will automatically submitted based on the invoice which meet the rebate.
- After that click 'Create Invoices'

| Make invoice       | ata Cammiasiana Managamant Donasting Dahata Managamant Cantiguyatian di | ×   |
|--------------------|-------------------------------------------------------------------------|-----|
| Journal            | Customer Invoices (MMK)                                                 | - 2 |
| Company            | AKT HOLDINGS COMPANY LIMITED                                            |     |
| Date               | 20/01/2022                                                              | -   |
| Customer Reference | CSINV/2022/0453,CSINV/2022/0454                                         |     |
|                    |                                                                         |     |
| CREATE INVOICES    | or Cancel                                                               |     |

After that it will create new Credit Note and will give rebate amount as per rebate config if you meet the conditions.

| Rebate Sett | lements / MX [ | Drum Promotion / | Created Invo | pices           | Search                                                                             | l                                                                       |                                                                |                           |                                                            |              | Q                                                                       |                |     |          |
|-------------|----------------|------------------|--------------|-----------------|------------------------------------------------------------------------------------|-------------------------------------------------------------------------|----------------------------------------------------------------|---------------------------|------------------------------------------------------------|--------------|-------------------------------------------------------------------------|----------------|-----|----------|
| CREATE IN   | IPORT UPLOAD   | *                |              |                 | <b>▼</b> Filte                                                                     | rs ▼ ≡Group By ▼                                                        | 🖈 Favorites 👻                                                  |                           |                                                            | 1-1          | 1/1 < >                                                                 |                |     |          |
| Number      | Customer Code  | Source Document  | Due Date     | Collection Date | Order Date                                                                         | Tax Exclu                                                               | ded Total                                                      | Amount Due                | Route Plan                                                 | Trip Plan    | Status :                                                                |                |     |          |
|             | YGN-IL-00289   |                  | 26/08/2022   |                 | 26/08/2022 16:12:0                                                                 | -50,000.0                                                               | JO Ks -50,000.00 k                                             | Ks -50,000.00 k           | (s YGN-B2B-2                                               | Intown       | Draft                                                                   |                |     |          |
|             |                |                  |              |                 | EDIT CREA                                                                          | ΤE                                                                      |                                                                |                           |                                                            |              | Print 👻 Actio                                                           | n T            |     |          |
|             |                |                  |              |                 | Draft                                                                              | Credit Not                                                              | te<br>yanmar Flour Milla Limiter<br>amarlar Street Thaketa Ini | d<br>dustrial Zone.       | Invoice Date                                               |              | 26/08/2022                                                              |                |     |          |
|             |                |                  |              |                 | Customer Co<br>Delivery Add<br>Direct Custo<br>Reference<br>Delivery Num<br>Remark | YGN<br>Myanmar<br>YGN-IL-00:<br>ress Wilmar My<br>mer Name<br>CSINV/20: | 289<br>'anmar Flour Mills Limiter<br>22/0329,CSINV/2022/03:    | d<br>30                   | Order Date<br>Payment Ter<br>Journal<br>Branch<br>Currency | ms           | 26/08/2022 16:12<br>26/08/2022<br>Customer Invoice<br>YANGON(AD)<br>MMK | :06<br>s (MMK) |     |          |
|             |                |                  |              |                 | Invoice Lin<br>Product<br>[SERVI-00                                                | es Rebate Products Label A Period: from 01/01/2022 to 31/01/2022        | Journal Items Ot<br>Account Analytic A<br>I-8200 Disc          | her Info<br>A Analytic Ta | Quantity Uo                                                | M<br>hits 50 | Price Dise                                                              | 0.00 Promotion | Tax | Subtotal |

tal Pro

- When you go back to Rebate Settlements, you can see the Credit Note at Invoice Fields and rebate line which customer got at under Credit Line Tab.

#### Rebate Settlements / MX Drum Promotion

| EDIT                 |                          |               |                |              |           | Action - |                   |                   |          |          |          |       |            |  |
|----------------------|--------------------------|---------------|----------------|--------------|-----------|----------|-------------------|-------------------|----------|----------|----------|-------|------------|--|
|                      |                          |               |                |              |           |          |                   |                   | SETTLED  | INVOICED | CANCELED |       | XCEPTION   |  |
|                      |                          |               |                |              |           |          |                   |                   |          |          |          |       |            |  |
| Customer             | Wilmar Myanmar Flour     | Mills Limited |                |              |           |          | То                | 31/01/2022        |          |          |          |       |            |  |
| From                 | 01/01/2022               |               |                |              |           |          | Rebate Commission | MX Drum Promotion |          |          |          |       |            |  |
| Invoice              | Draft Credit Note (* 136 | 384) (CSINV/2 | 2022/0329,CSIN | V/2022/0330) |           |          | Sales Order       |                   |          |          |          |       |            |  |
|                      |                          |               |                |              |           |          |                   |                   |          |          |          |       |            |  |
| Commission lines     | Sale Order lines Report  | Condition     | Credit Line    |              |           |          |                   |                   |          |          |          |       |            |  |
| Product              |                          |               |                |              |           |          | Quantity          |                   | Discount |          |          | Pric  | e Subtotal |  |
| [SERVI-00008] Rebate | Amount                   |               |                |              |           |          | 1.00              | )                 | 0.00     |          |          |       | 50,000.00  |  |
|                      |                          |               |                |              |           |          |                   |                   |          |          |          |       |            |  |
|                      |                          |               |                |              |           |          |                   |                   |          |          |          |       |            |  |
|                      |                          |               |                |              |           |          |                   |                   |          |          |          |       |            |  |
|                      |                          |               |                |              |           |          |                   |                   |          |          |          |       |            |  |
| Sale Order line      | S                        |               |                |              |           |          |                   |                   |          |          |          |       |            |  |
| Order Lines          | Product                  | Descriptio    | n              | Quantity     | Delivered | Invoiced | UoM               | Unit Price Taxes  |          | Disc.%   | Subtotal | Total |            |  |
|                      |                          |               |                |              |           |          |                   |                   |          |          |          |       | -          |  |
|                      |                          |               |                |              |           |          |                   |                   |          |          |          |       |            |  |
|                      |                          |               |                |              |           |          |                   |                   |          |          |          |       |            |  |

- If your rebate type is not amount, It will create one sale order and you can see at Sale Order Fields.
- You can also see the FOC product and quantity under sale order lines

#### Rebate Settlements / Super 2000 & Delvac MX Promotion TZ-II

| EDIT             |                                                   |                 |              | Action -                                   |                                                          | 1/1           | < >          |          |         |                |          |              |          |  |
|------------------|---------------------------------------------------|-----------------|--------------|--------------------------------------------|----------------------------------------------------------|---------------|--------------|----------|---------|----------------|----------|--------------|----------|--|
|                  |                                                   |                 |              |                                            |                                                          |               |              |          | SETTLED | INVOICED       | CANCELED |              | XCEPTION |  |
|                  |                                                   |                 |              |                                            |                                                          |               |              |          |         |                |          |              |          |  |
| Customer         | Joy-Monywa                                        |                 |              |                                            | То                                                       | 31/01/20      | 22           |          |         |                |          |              |          |  |
| From             | 01/01/2022                                        |                 |              |                                            | Rebate Commission Super 2000 & Delvac MX Promotion TZ-II |               |              |          |         |                |          |              |          |  |
| Invoice          | Draft Credit Note (* 137                          | 275) (CSINV/202 | 22/0453,CSIN | IV/2022/0454)                              | Sales Order                                              | SO/2022/      | /01178       |          |         |                |          |              |          |  |
|                  |                                                   |                 |              |                                            |                                                          |               |              |          |         |                |          |              |          |  |
| Commission lines | Sale Order lines Report                           | Condition       | Credit Line  |                                            |                                                          |               |              |          |         |                |          |              |          |  |
| Invoice Date     | Source Invoice                                    |                 | Product      |                                            | UoM                                                      |               |              |          |         | Quantity       |          | Price        | Subtotal |  |
| 10/01/2022       | CSINV/2022/04                                     | 54              | [143347]     | Mobil Super 2000 X2 10W-40, 5L             |                                                          | Units 57,500. |              |          |         | 20             | ).00     | 985,714.29   |          |  |
| 10/01/2022       | CSINV/2022/04                                     | 53              | [143352]     | Mobil Super 2000 X2 10W-40, 4L             |                                                          | 47,500.00     | 47,500.00 20 |          |         | 0.00 814,285.7 |          |              |          |  |
|                  |                                                   |                 |              |                                            |                                                          |               |              |          |         |                |          |              |          |  |
|                  |                                                   |                 |              |                                            |                                                          |               |              |          |         |                |          |              |          |  |
|                  |                                                   |                 |              |                                            |                                                          |               |              |          |         |                |          |              |          |  |
| Sale Order lines | S                                                 |                 |              |                                            |                                                          |               |              |          |         |                |          |              |          |  |
| Order Lines      | Product                                           |                 | Descript     | on                                         |                                                          | Quantity      | Delivered    | Invoiced | UoM     | Unit Price T   | ax Dis   | <b>:c.</b> % | Subtotal |  |
|                  | Product<br>[143352] Mobil Super 2000 X2 10W-40, 4 |                 | 4L Mobil Su  | per 2000 X2 10W-40, 4L-Super 2000 & Delvac | MX Promotion TZ-                                         | 3.00 0.00 Ur  |              |          | Units   | 47,500.00      | 00.00    | 0.00 K:      |          |  |

- When you check the rebate sale order, you can see that customer get the rebate FOC product with 100 % Discount.
- After that you can process such as normal sale order flow

### Rebate Settlements / Super 2000 & Delvac MX Promotion TZ-II / S0/2022/01178

| IT CREATE | Print • Action •                                                                                            |                                                                                       |                                  |            |               |                                                                                                    |                    |                                   |                                                         |                |           |         |   |
|-----------|----------------------------------------------------------------------------------------------------|---------------------------------------------------------------------------------------|----------------------------------|------------|---------------|----------------------------------------------------------------------------------------------------|--------------------|-----------------------------------|---------------------------------------------------------|----------------|-----------|---------|---|
|           | Direct Customer<br>Total Overdue<br>Invoice Address<br>Delivery Address<br>Quotation Temp<br>Term of Paymer | Name<br>250,052.00<br>Joy-Monyv<br>s Joy-Monyv<br>late                                | ) Ks<br>va<br>va                 |            |               | Price List<br>Currency<br>Payment Type<br>Payment Terms<br>Delivery Information<br>Collected by<br>SO Status |                    | Standard<br>MMK<br>N<br>Sales Ord | Standard Price - CASH-I 10% (MMK)<br>MMK<br>Sales Order |                |           |         |   |
|           | Order Lines<br>Product                                                                                      | Rebate Products Description                                                           | Optional Products<br>Quantity Uo | Other Info | Sale Location | Rebate                                                                                                    | Additior<br>Disc.% | nal Info<br>Promotion             | Subtotal                                                | Commision      | Promotion | Remarks | : |
|           | [143352] Mob                                                                                                | Mobil Super<br>2000 X2 10W-<br>40, 4L-Super<br>2000 & Delvac<br>MX Promotion<br>TZ-II | 3.00 🚯 Un                        | its        | 47,500.00     |                                                                                                    | 100.00             | ]                                 | 0.00 K                                                  | s Super 2000 & |           |         |   |
|           |                                                                                                    |                                                                                       |                                  |            |               |                                                                                                    |                    |                                   |                                                         |                |           |         |   |

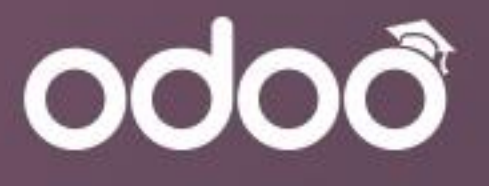

# **Thank You**

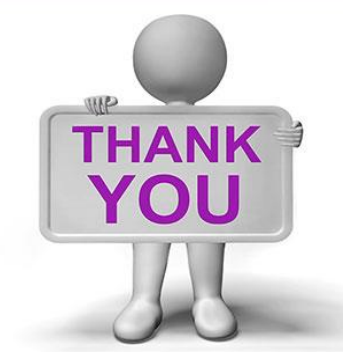

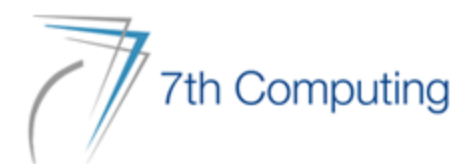